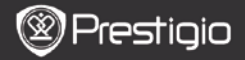

# 1. Sadržaj pakovanja

- 1. Prestigio MultiPad
- 3. Slušalice
- 5. Brze instrukcije

# 2. Prikaz uređaja

- 2. AC Adapter
- 4. USB kabl
- 6. Garantni list

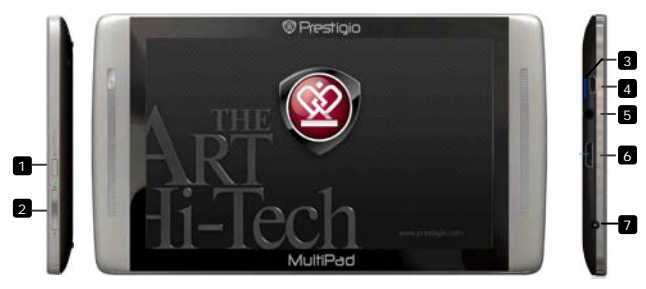

| _ |                           |                                              |
|---|---------------------------|----------------------------------------------|
| 1 | Power\Reset               | Uklj/isklj uređaja; suspenzija/aktivacija    |
|   | taster                    | uređaja; Reset na fabričke vrednosti uređaja |
| 2 | Vol +\ Vol -              | Podešavanje nivoa jačine zvuka               |
| 3 | Micro SD Card<br>Slot     | Postavljanje SD kartice                      |
| 4 | Micro USB Port            | USB konekcija                                |
| 5 | Earphone Jack             | Konekcija slušalica                          |
| 6 | Mini-HDMI video<br>output | Konekcija opcionog HDMI kabla                |
| 7 | DC Port                   | AC adapter konekcija                         |

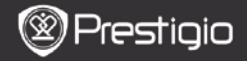

# 3. Punjenje

Start

- Postavite AC konektor u DC port na uređaju i povežite adapter napajanja sa utičnicom na zidru da napunite uređaj
- Obično je potrebno oko 3 sata da se uređaj potpuno napuni. Upotreba uređaja tokom punjenja sa AC adapterom može da pruduži potrebno vreme za punjenja uređaja

### 4. Napajanje uklj/isklj

- Pritisnite i zadržite Power taster da uključite uređaj. Automatski će se pokrenuti Home ekran nakon početnog erakna.
- Pritisnite Power taster jedanput za ulazak u sleep režim i pritisnite ponovo da probudite uređaj.
- Pritisnite i zadržite Power taster, a zatim dodirnite Power

off/Standby da isključite uređaj ili uđete u sleep mod.

### 5. Startup wizard

- Kada uređaj koristite prvi put (ili nakon resetovanja svih podešavanja) uređaj će automatski pokrenuti Startup Wizard.
- Startup wizard interfejs će vam ponuditi izbor jezika sistema sa liste raspoloživih jezika I vremenskih zona.
- Tokom rada Startup Wizard programa akcelerometar će biti kalibrisan. Da izvršite kalibraciju pratite instrukcije na ekranu.

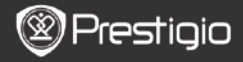

### Glavne funkcije

## 6. Glavni meni

Nakon Startup Wizard-a uređaj će prikazati Home ekran, koji sadrži instalirane I osnovne aplikacije. Osnovne aplikacije su prikazane niže.

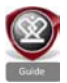

Pritiskom na Guide ikonu uređaj će pokrenuti video sa instrukcijama, koji će vas voditi kroz osnovne funkcije uređaja, Prestigio interfejs za grafiku I instalirane aplikacije korisne za svakodnevnu upotrebu u kancelariji I za zabavu.

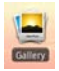

Gallery aplikacija je za slike koje mogu biti prikazane kao photo wall, jedna po jedna, ili kao slideshow. Pomerite prst horizontalno za prelazak na sledeću fotografiju.

Video aplikacija obezbeđuje reprodukciju AVI, MP4, MKV, MOV, WMV, MPG, PS, TS, VOB, FLV, RM, RMVB, ASF i 3GP

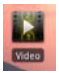

#### Savet:

formata failova.

Video reprodukcija se može zaustaviti u svakom trenutku I ponovo pokrenuti dodirom na "+" znak, sa desne strane naziva fajla.

**Browser** aplikacija omogućava pretragu interneta upotrebom Android osnovnog pretraživača.

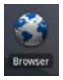

#### Napomena:

Za internet konekciju pogledajte **8. WiFi konekcija.** Savet: Browser aplikacija može raditi sa više otvorenih stranica istovremeno

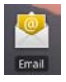

Email aplikacija podržava POP ili IMAP e-mail naloge.

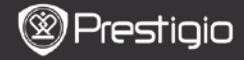

## 7. Prečice

U okviru Home ekrana sledeće prečice su raspoložive:

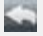

SRE

Back - povratak na prethodni ekran.

Menu - nudi opcije menija u skladu sa trenutnim ekranom.

合

Home – pritisnite jedanput: povratak na **Home** ekran. Pritisnite i zadržite: skok na jednu od korišćenih aplikacija.

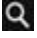

Search – omogućava pretragu po željenom ključu na uređaju ili internetu.

# 8. WiFi konekcija

- U okviru Home menija pritisnite Settings ikonu da pristupite listi opcija. Selektujte Wireless & networks.
- Ukoliko je WiFi isključen, dodirnite Wi-Fi liniju da je uključite. Zatim selektujte Wi-Fi settings.
- Uređaj će pretražiti raspoložive WiFi mreže I prikazati ih u donjem delu ekrana.
- Dodirnite mrežu na koju želite da se konektujete. Zatim dodirnite polje za Wireless lozinu kako bi se virtuelna tastatura pojavila. Unesite potrebne mrežne informacije, Done, I zatim Connect.
- Vaš uređaj će pokušati da uspostavi konekciju WiFi access point-om sa mrežnim parametrima koje ste uneli.

## Transfer sadržaja

## 9. Transfer sadržaja sa PC računara

Prestigio

- Povežite uređaj sa računarom putem USB kabla koji je priložen u pakovanju. Uređaj će automatski pokrenuti USB ekran. Pratite instrukcije na ekranu da uspostavite USB prenos podataka.
- Uređaj će automatski prepoznat od strane računara.
- Prenesite potreban sadržaj upotrebom Windows Explorer-a.

## 10. Preuzimanje sadržaja sa AppsLib

- Možete preuzeti besplatne ili aplikacije koje se naplaćuju direktno na uređaj upotrebom AppsLib marketplace aplikacije.
- Pre upotrebe AppsLib aplikacije uverite se da je WiFi konekcija uspostavliena.
- ikonu Home Sa uspostavlienom internet konekcijom pritisnite ekranu
- Nakon ulaska u AppsLib možete pogledati listu besplatnih aplikacija ili onih koje se naplaćuju I izvršiti njihovu instalaciju.
- Nakon pritiska na Menu tab uređaj će ponuditi sledeće opcije:

| My apps  | Pogledajte listu instaliranih aplikacija. Ažuriranih ili |
|----------|----------------------------------------------------------|
|          | deinstaliranih aplikacija.                               |
| Settings | Izmena podešavanja AppsLib naloga, Clear cache i         |
|          | Clear search cache.                                      |
| About    | Pristup AppsLib End User Licence Agreement.              |
| Exit     | Napuštanje programa.                                     |

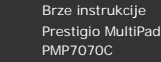

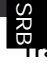

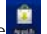

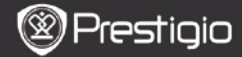

| Procesor                              | ARM Cortex A8 at 1 GHz with DSP; OpenGL ES 2.0<br>Hardware 3D Graphic accelerator                                                                                                    |
|---------------------------------------|----------------------------------------------------------------------------------------------------|
| os                                    | Android 2.2 (Froyo)                                                                                                    |
| Ekran                                 | 7" TFT LCD, Capacitive multitouch                                                                                                    |
| Rezolucija                            | High resolution, 800 x 480 pixels, 16 million colors                                                                                                    |
| Podržani<br>formati fajlova           | Video: AVI, MP4, MKV, MOV, WMV, MPG, PS, TS,<br>VOB, FLV, RM, RMVB, ASF, 3GP<br>Audio: MP3 CBR & VBR, WMA, WMA-Pro 5.1, WAV<br>(PCM/ADPCM), AAC, AAC+ 5.13, OGG Vorbis, FLAC<br>Slika: JPEG, BMP, PNG, GIF |
| Smeštajni<br>kapacitet                | Od 8 GB flash memorije, Micro SD Slot                                                                                                    |
| Interfejs                             |                                                                                                    |
|                                       | USB 2.0, Micro SD (SDHC compatible), USB Host,<br>HDMI                                                                                                    |
| Komunikacija                          | USB 2.0, Micro SD (SDHC compatible), USB Host,<br>HDMI<br>WiFi (802.11 b/g/n); Bluetooth 2.1 EDR                                                                                                    |
| Komunikacija<br>Baterija              | USB 2.0, Micro SD (SDHC compatible), USB Host,<br>HDMI<br>WiFi (802.11 b/g/n); Bluetooth 2.1 EDR<br>3850 mAh Li-Pol baterija                                                                               |
| Komunikacija<br>Baterija<br>Dimenzije | USB 2.0, Micro SD (SDHC compatible), USB Host,<br>HDMI<br>WiFi (802.11 b/g/n); Bluetooth 2.1 EDR<br>3850 mAh Li-Pol baterija<br>201 x 114 x 10 mm (L x W x H)                                              |

### Odricanje od odgovornosti

Kako se Prestigio proizvodi neprekidno usavršavaju i nadograđju, softver vašeg uređaja može imati neznatno drugačiji izgled ili izmenjenu funkcionalnost od ovog prikazanog u brzim instrukcijma.